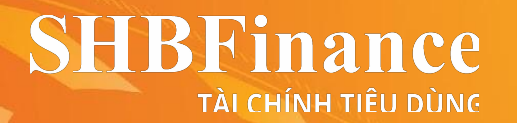

## HƯỚNG DẪN CÁC BƯỚC ĐĂNG KÝ HỒ SƠ VAY TIỀN MẶT S-CASH+

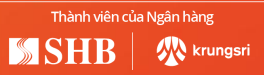

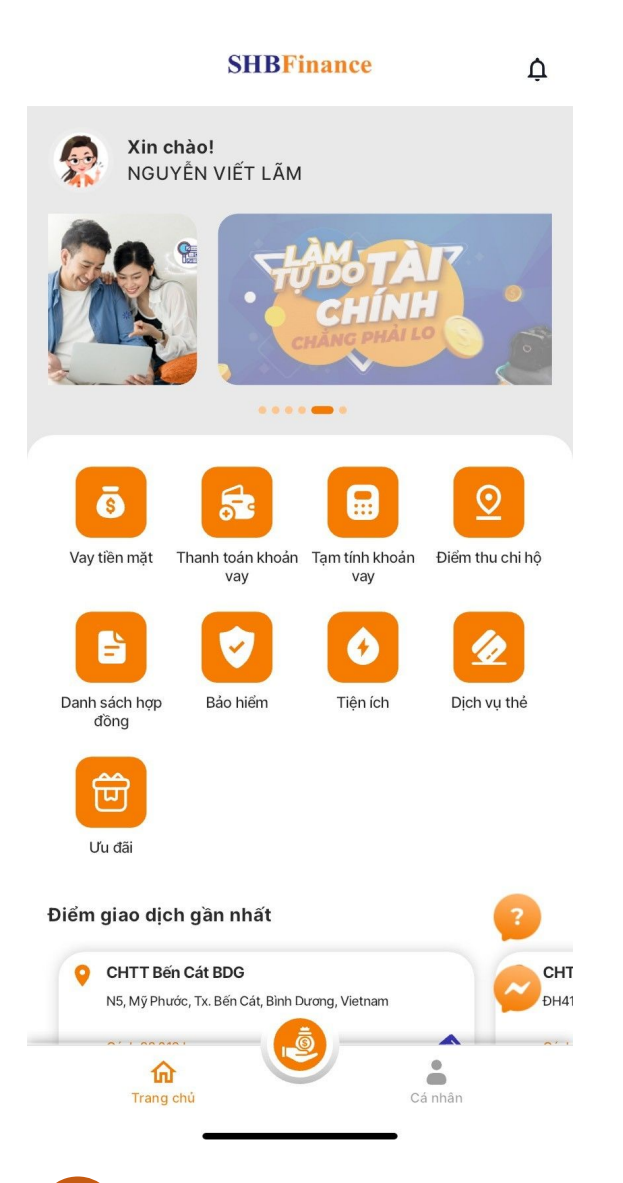

Chọn "Vay tiền mặt"

trên màn hình chính

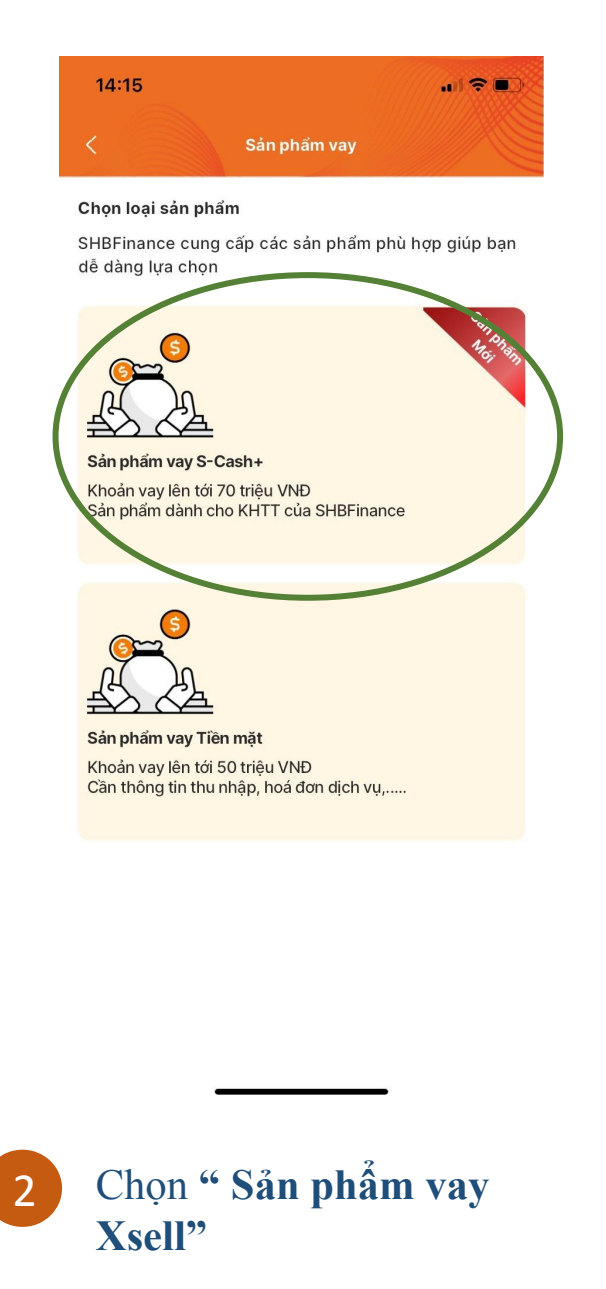

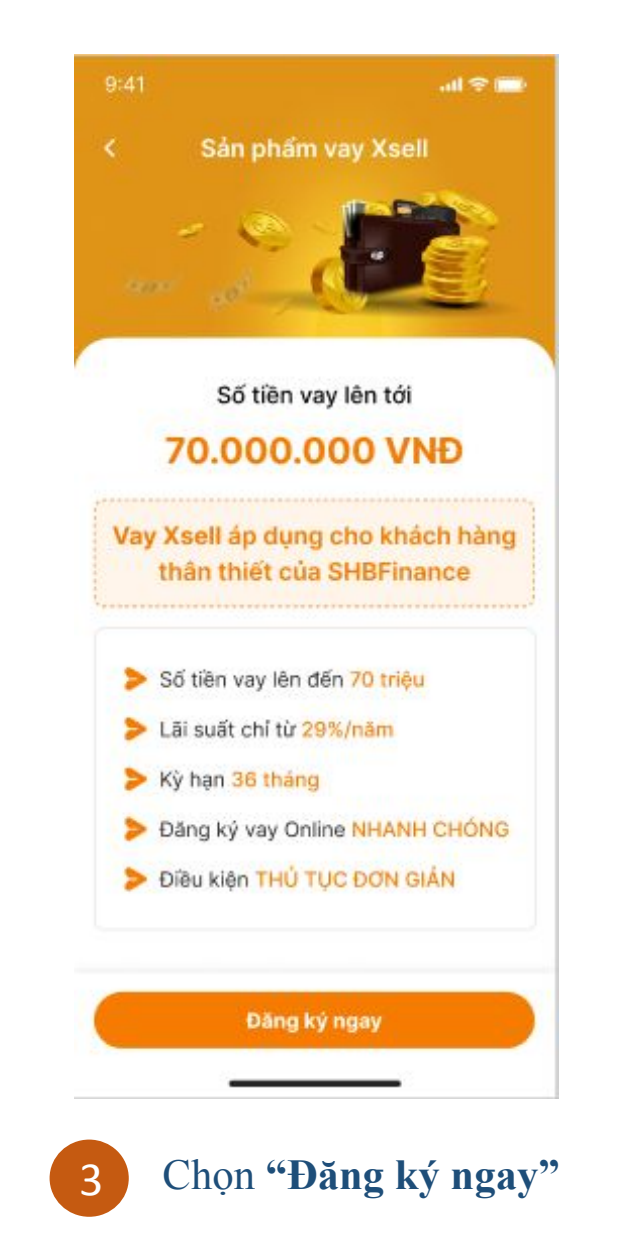

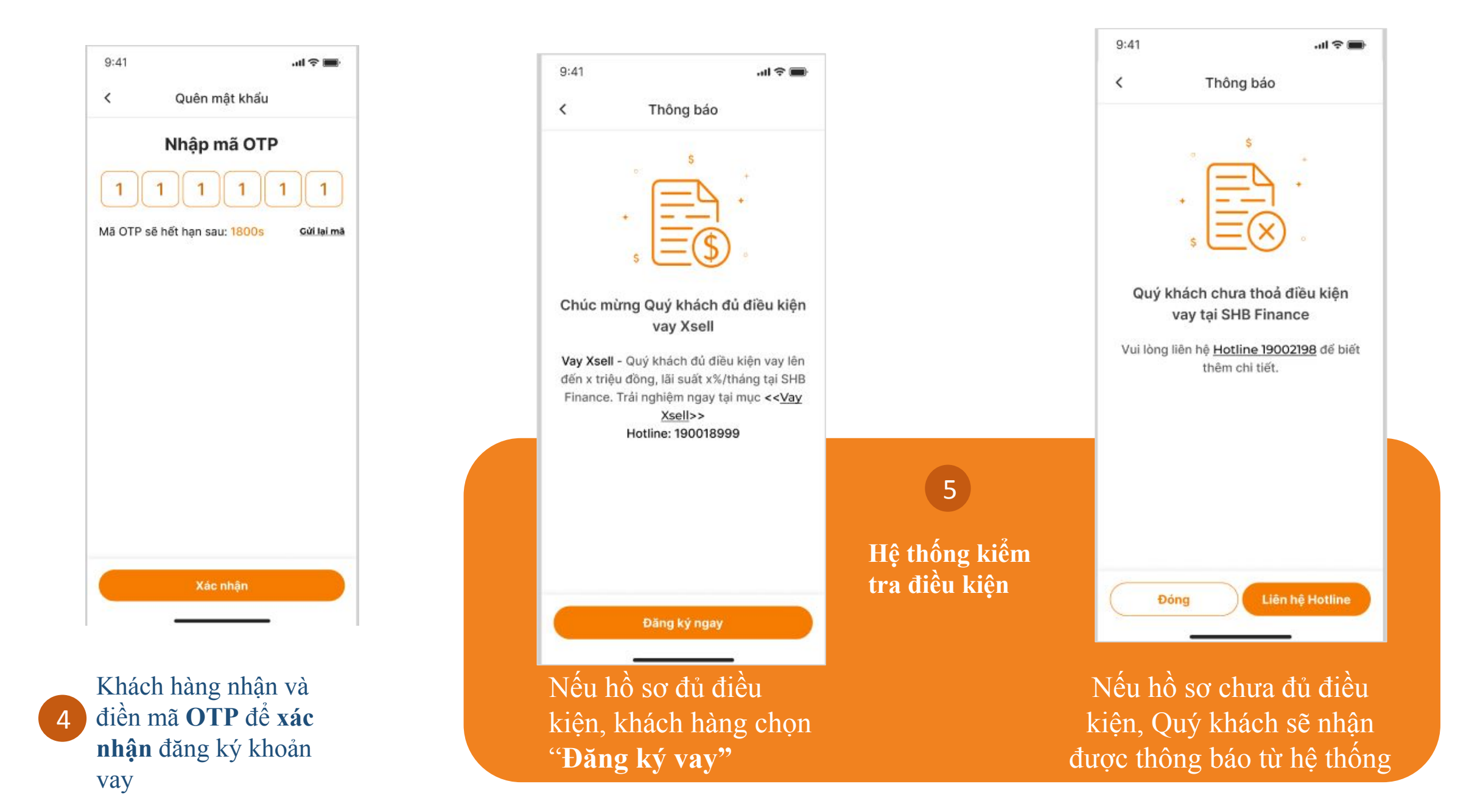

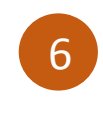

Chọn Số tiền vay và Thời gian vay Chọn "Vay ngay"

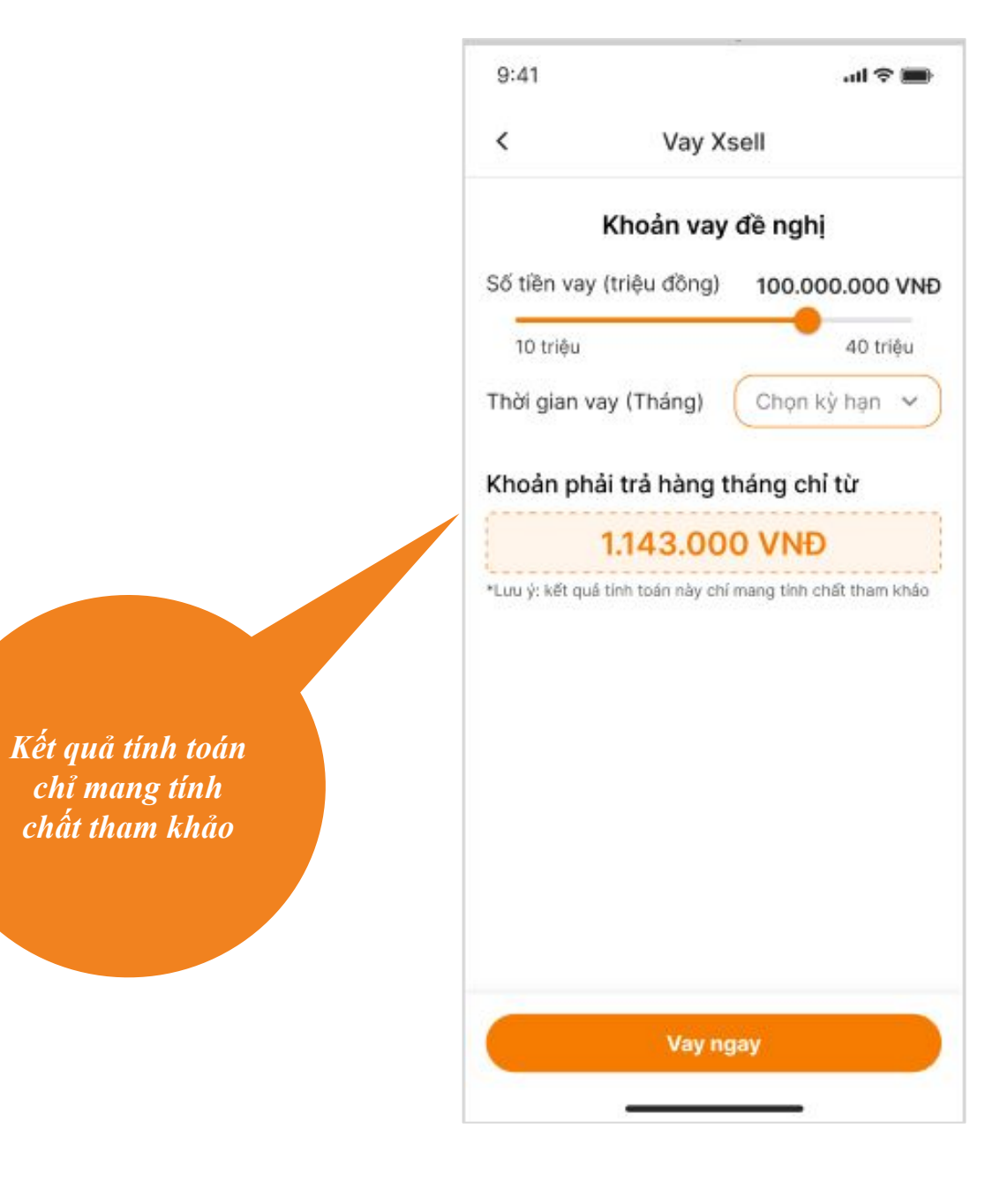

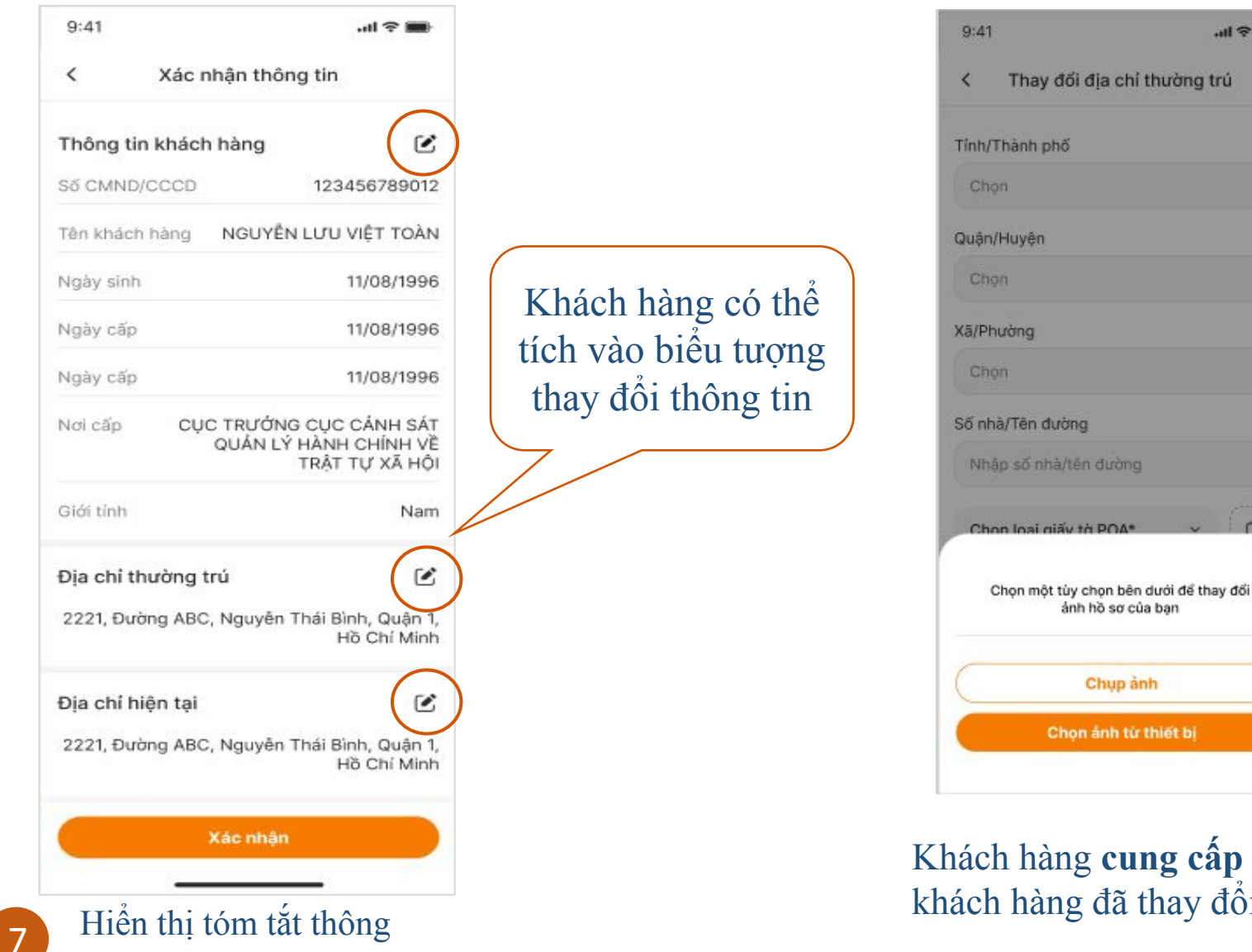

tin khách hàng

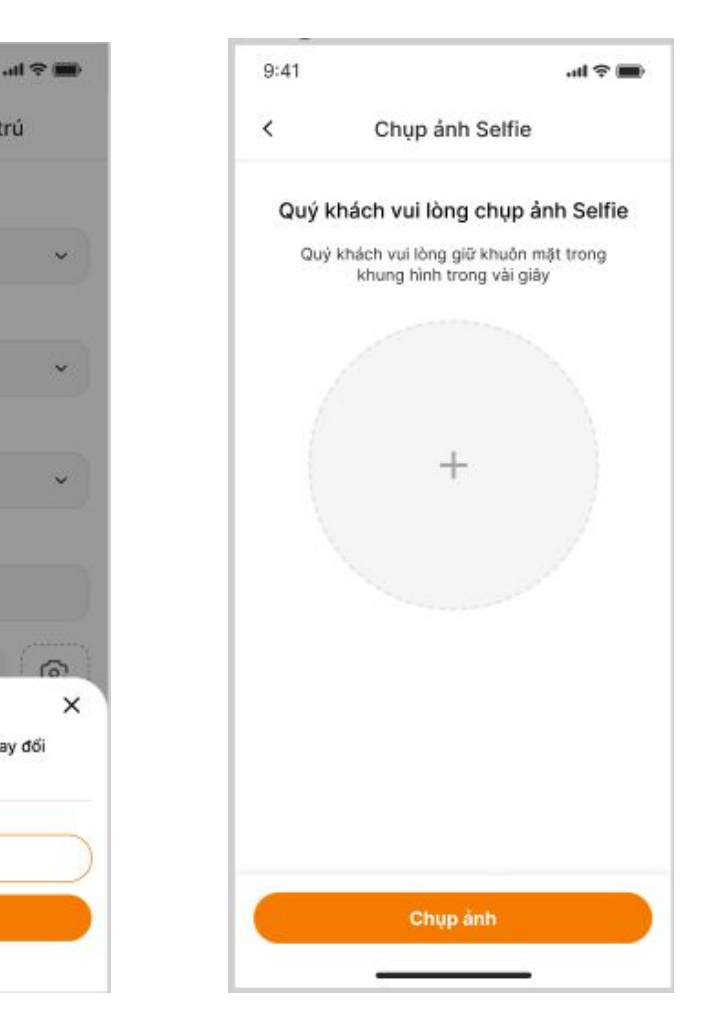

Khách hàng **cung cấp tài liệu cần thiết** dựa trên thông tin khách hàng đã thay đổi bằng cách **chụp ảnh trực tiếp** 

| 9:41         |                    | .ul 🗢 🔳              |
|--------------|--------------------|----------------------|
| <            | Xác nhận thông tin |                      |
| Thông tin    | cá nh              | ân                   |
| Tên khách    | hàng               | NGUYÊN LƯU VIỆT TOÀN |
| CMND/CCCD    |                    | 12345678901233       |
| Ngày cấp     |                    | 24/12/2023           |
| Ngày hết hạn |                    | 24/12/2023           |
| Ngày sinh    |                    | 24/12/2023           |
| Giơi tính    |                    | Nam                  |
|              |                    |                      |
|              |                    |                      |
| (            |                    |                      |
| Knong        | ninn xa            | Chinn xac            |

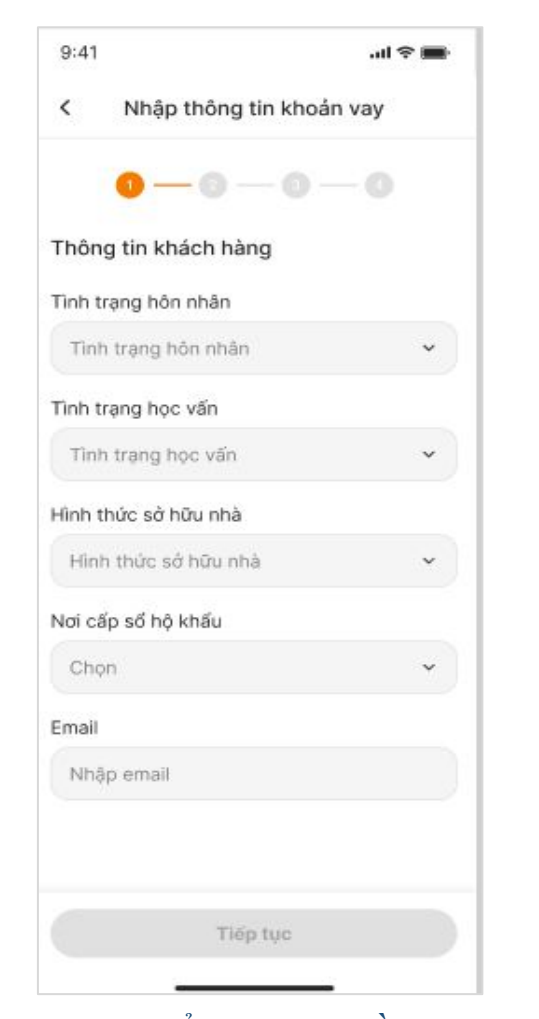

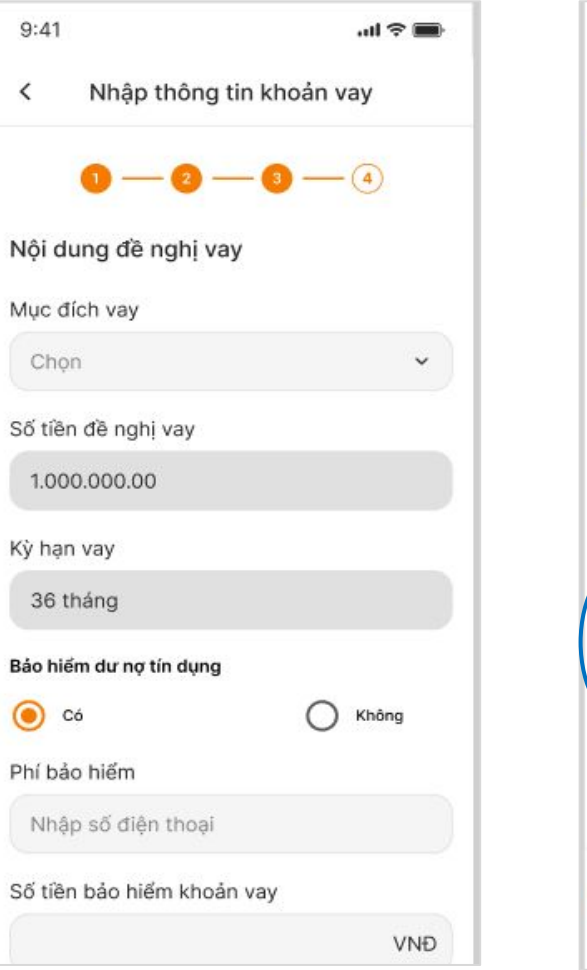

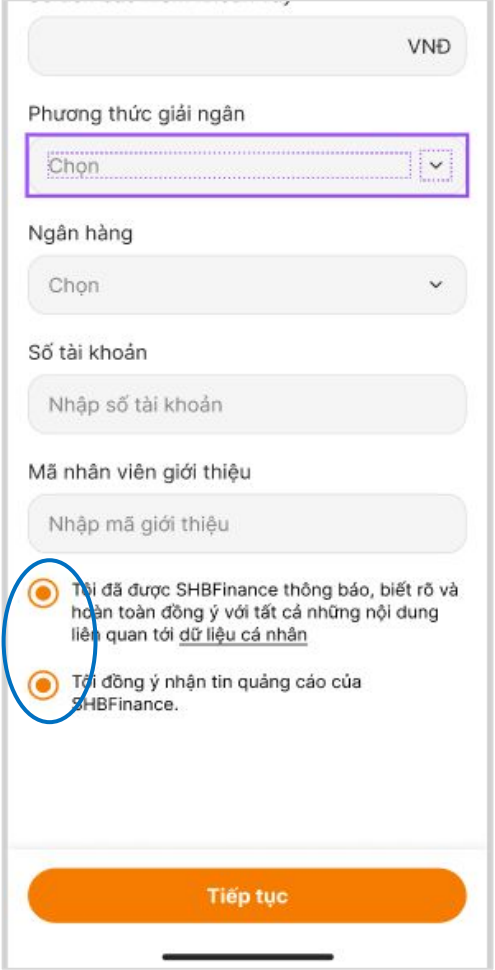

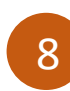

Kiểm tra thông tin sau khi cập nhật

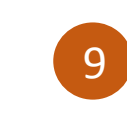

Kiểm tra & điền thông tin trong mẫu đăng ký

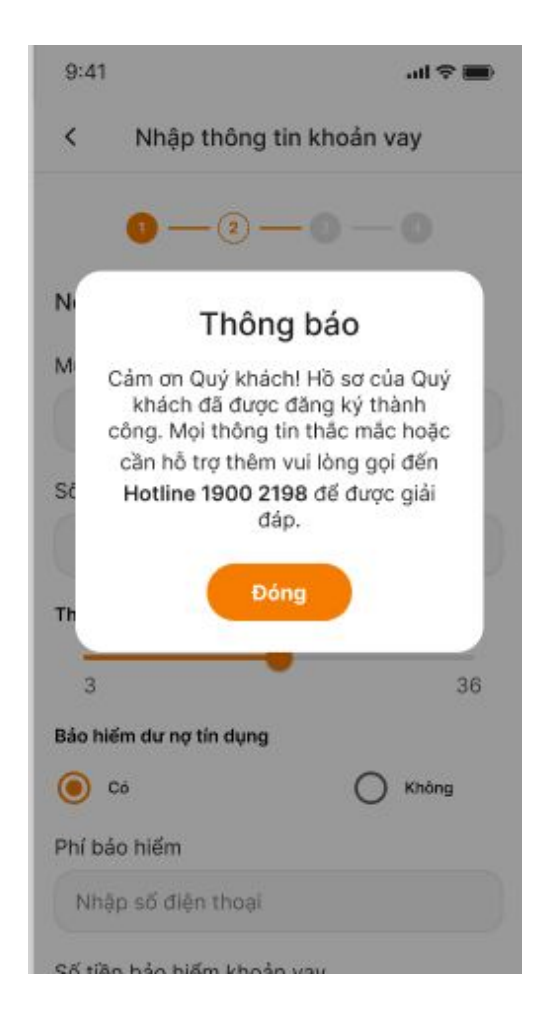

Thông báo hoàn tất đăng ký khoản vay

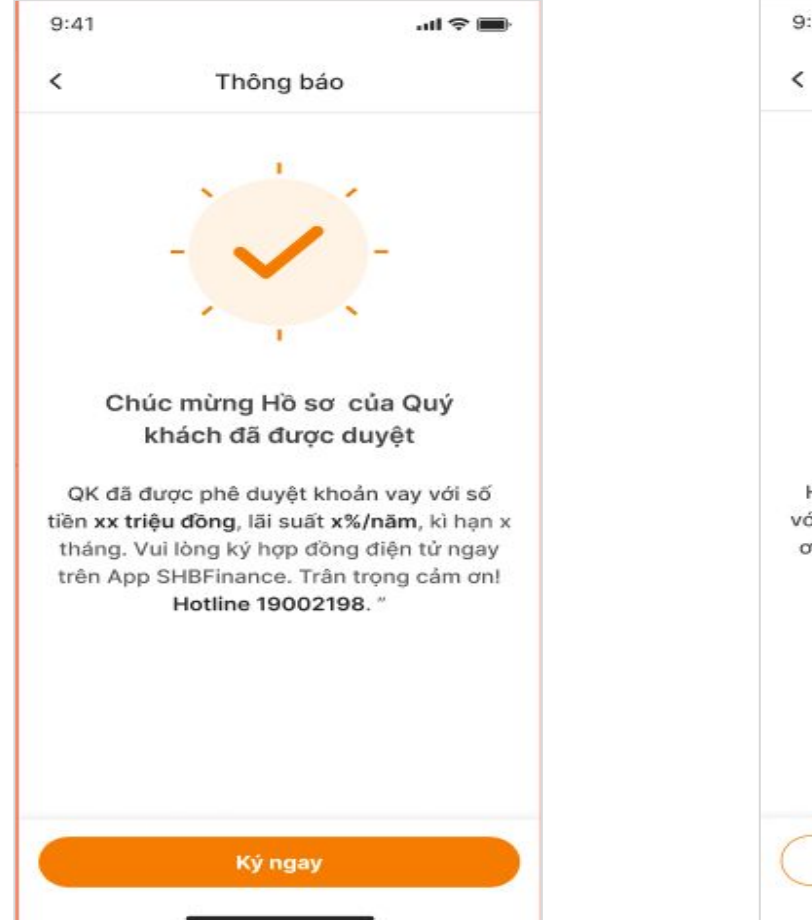

Sau khi nhận được thông báo khoản vay đã được phê duyệt, Quý khách hàng vui lòng ký hợp đồng 9:41 .ul 🗢 🔳 Thông báo Hồ sơ của Quý khách chưa được duyệt Hồ sơ đăng ký vay của QK chưa phù hợp với quy định hiện tại của SHB Finance. Cảm ơn QK đã quan tâm đến sản phẩm dịch vụ tai SHB Finance Liên hệ Hotline Đóng

Thông báo khoản vay chưa được duyệt

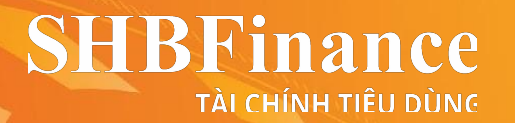

## Xin trân trọng cảm ơn Quý khách!

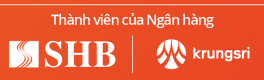